## **Install Silverlight on a Mac**

These instructions will show you how to install Silverlight on your Mac if your browser keeps asking you to install the Silverlight plug-in even though you have aready installed it. You will first have to uninstall the current Silverlight plug-in and then re-install Silverlight (the correct way this time).

## **Uninstall Current Silverlight Plug-in**

- 1. Open your Mac HD
- 2. Open Library
- 3. Open Internet Plug-ins
- 4. Drag Silverlight.plugin to the Trash
- 5. Check your Trash to make sure that it contains nothing you want to keep. Then, empty your trash.
- 6. Restart your Mac.

## **Install Silverlight Manually**

- 1. Open Safari
- 2. Go to http://www.microsoft.com/getsilverlight/get-started/install/
- 3. Click the Click to Install button
- 4. After the file has downloaded click the Silverlight.dmg file in Downloads
- 5. Double click the Silverlight.pkg file
- 6. Complete the steps in the installer
- 7. Return to Safari and you should now have Silverlight installed
- 8. Log into your account and return back to your book chapter to begin working